## Connecting to Remote Desktop

- 1. Before we start using Window's "Remote Desktop Connection", there's two things we need to make sure that is gathered and setup:
  - a. Need to remember the computer name that you are remoting INTO.
  - b. <u>UH VPN has to be setup on the device you're remoting WITH</u>, if not then follow the <u>"Setting up VPN" to get your UH VPN setup.</u>

## **!!!ATTENTION: Steps 2 to 3 are to be done on the desktop you are** remoting <u>INTO</u>!!!

2. First, right clicking the icon of "This PC" or "This PC" within "File Explorer" and then left click on "Properties" at the very bottom. For this demonstration we'll be doing it from the desktop icon.

|            | Right click here.           |                  |
|------------|-----------------------------|------------------|
| This PC    | Open<br>Pin to Quick access |                  |
|            | Manage                      |                  |
|            | Pin to Start                |                  |
| Recycle Bi | Map network drive           |                  |
|            | Disconnect network drive    |                  |
|            | Create shortcut<br>Delete   |                  |
|            | Rename                      |                  |
|            | Properties                  | Left click here. |
|            |                             |                  |
|            |                             |                  |
|            |                             |                  |
|            |                             |                  |
|            |                             |                  |
|            |                             |                  |
|            |                             |                  |

3. Next, a window should pop-out with many other information but take a note of <u>the "Computer</u> <u>name".</u>

| <u> </u>                   | System                                                               |                                  |                                                     |       | _                    |           | ×   |
|----------------------------|----------------------------------------------------------------------|----------------------------------|-----------------------------------------------------|-------|----------------------|-----------|-----|
| ÷                          | > 🔹 🛧 🖳 > Control Pa                                                 | anel > All Control Panel Items > | System                                              | ~ ⊘   | Search Control Panel |           | 9   |
|                            | Control Panel Home                                                   | View basic information           | about your computer                                 |       |                      |           | ?   |
| ę                          | Device Manager                                                       | Windows edition                  |                                                     |       |                      |           |     |
| ę                          | Remote settings                                                      | Windows 10 Enterprise            |                                                     |       |                      |           |     |
| ę                          | System protection © 2019 Microsoft Corporation. All rights reserved. |                                  |                                                     |       | lindow               | : 1(      |     |
| 👽 Advanced system settings |                                                                      |                                  | V V                                                 | maow. | יו כ                 |           |     |
|                            |                                                                      | System                           |                                                     |       |                      |           |     |
|                            |                                                                      | Processor:                       | Intel(R) Core(TM) i7-3770 CPU @ 3.40GHz 3.40 GHz    |       |                      |           |     |
|                            |                                                                      | Installed memory (RAM):          | 8.00 GB                                             |       |                      |           |     |
|                            |                                                                      | System type:                     | 64-bit Operating System, x64-based processor        |       |                      |           |     |
|                            |                                                                      | Pen and Touch:                   | No Pen or Touch Input is available for this Display |       |                      |           |     |
|                            |                                                                      | Computer name, domain, and       | workgroup settings                                  |       |                      |           |     |
|                            |                                                                      | Computer name:                   | BIZSVCS-612876 That's the name of the               |       | Chang                | je settin | igs |
|                            |                                                                      | Full computer name:              | BIZSVCS-612876.cougarnet.uh.edu computer.           |       |                      |           |     |
|                            |                                                                      | Computer description:            |                                                     |       |                      |           |     |
|                            |                                                                      | Domain:                          | cougarnet.uh.edu                                    |       |                      |           |     |
|                            |                                                                      | Windows activation               |                                                     |       |                      |           |     |

!!!ATTENTION: Steps 4 to 8 are to be done on the laptop or home
computer you're remoting WITH!!!

4. <u>Please make sure that you are connected the UH VPN on your home computer/laptop.</u> You can see that in the "Cisco AnyConnect Secure Mobility Client" in the "icon tray", if you're successfully connected you will see a check mark on the lock like the picture shown below.

|                                  | Cisco AnyConnect Secu                                                                           | re Mobility Client                          | ×                          |
|----------------------------------|-------------------------------------------------------------------------------------------------|---------------------------------------------|----------------------------|
| The lock has a check mark on it. | VPN:<br>Connected f<br>vpn.uh.ed                                                                | to vpn.uh.edu.                              | Disconnect<br>IPv4         |
|                                  | Click on that to open your icon tray, then click on the symbol that's between Google Chrome and | <ul> <li>*</li> <li>*</li> <li>*</li> </ul> | 1:07 PM                    |
|                                  | OneDrive.                                                                                       |                                             | <sup>(1))</sup> 3/9/2020 6 |

5. <u>Then, in the search bar at the bottom left of your home computer/laptop screen type in "rdp"</u> (without quotes), it should come out in the search result and just double click to run it.

| All Apps Documents Settings Web M                                             | ore <del>▼</del> & …                                                             |
|-------------------------------------------------------------------------------|----------------------------------------------------------------------------------|
| Best match Remote Desktop Connection App                                      |                                                                                  |
| Search the web<br>$\checkmark$ rdp - See web results<br>Double click on that. | Remote Desktop Connection<br>App                                                 |
|                                                                               | <ul> <li>□ Open</li> <li>□ Open file location</li> <li>□ Pin to Start</li> </ul> |
|                                                                               | -⊨ Pin to taskbar                                                                |
| Type "rdp".                                                                   |                                                                                  |
| P rdp                                                                         | o 🛱 🧲 🥅 📴 🧔 📰                                                                    |

 Once the window for "Remote Desktop Connection" is opened, type in <u>your computer's name</u> that you are remoting into that you took down in <u>step 2</u> in the "Computer" field.

| 퉣 Remote                     | Desktop Connection                                   | _       |    | ×  |
|------------------------------|------------------------------------------------------|---------|----|----|
| <b>N</b>                     | Remote Desktop<br>Connection                         |         |    |    |
| Computer:                    | BIZSVCS-612876                                       | ~       | ]  |    |
| User name:<br>You will be as | None specified<br>ked for credentials whim you conne | ect.    | -  |    |
| Show O                       | Name of the<br>computer you're                       | Connect | He | lp |
|                              | remoting <u>INTO</u> . then<br>click on "Connect".   |         |    |    |

When you click on "Connect" you will be prompted to type in your user credentials as below.
 Make sure to click on "Remember me" to save time typing in your username next time.

|              | Kemote Desktop Connection — X                                |  |
|--------------|--------------------------------------------------------------|--|
|              | Windows Security X                                           |  |
|              | Enter your credentials                                       |  |
|              | These credentials will be used to connect to Bizsvcs-612876. |  |
|              | cougarnet\YourCougarnetID                                    |  |
|              | ••••••••••••                                                 |  |
|              | Domain: cougamet                                             |  |
|              | Remember me                                                  |  |
| Click "Remem | ibeMoré choices<br>g on "OK"                                 |  |
|              | OK Cancel                                                    |  |
|              |                                                              |  |
|              |                                                              |  |

8. Finally, you'll be connected to your remote desktop. You'll know that you're on your remote desktop when you see the following picture below, feel free to exit it out of the remote desktop by click on the "X" button in the section highlighted below. If you can't not remote into your desktop please contact IT support.

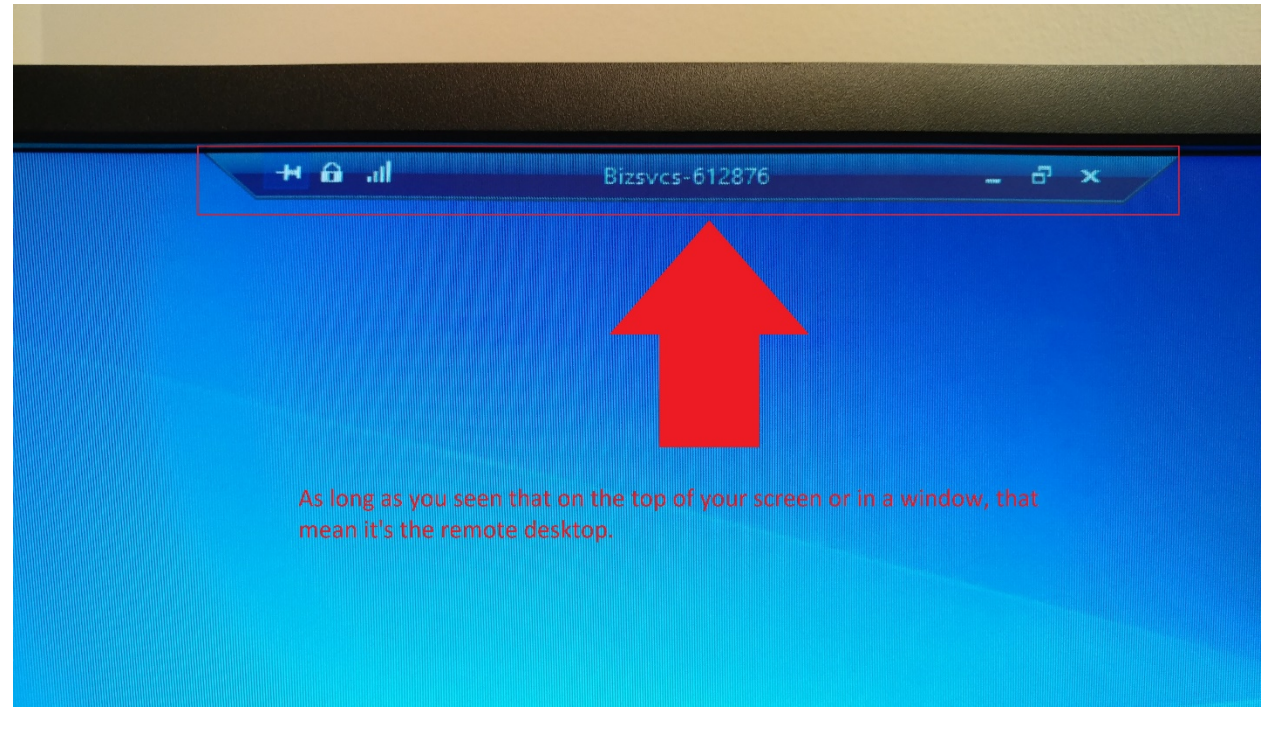